## **Viewing and Printing your Transcript**

Log-in PowerSchool PD https://alsde.truenorthlogic.com/ia/empari/login/index

Click the transcript tab.

| PROFESSIONAL LEAR                                                                                                    | NING                                                                                                    |                                                                                                    |  |  |  |
|----------------------------------------------------------------------------------------------------|----------------------------------------------------------------------------------------------------|----------------------------------------------------------------------------------------------------|--|--|--|
| e Courses Transcript External Cre                                                                                                    | dit Request Resources                                                                                                    |                                                                                                    |  |  |  |
| Welcome Cli<br>Trans<br>The tools, resources and yes prior eminan<br>encouraged to take advantage of the rich                                                                                                    | ick<br>script<br>men sensore virough the ALSDEs are unmatched across the state. Educators are<br>opportunities available through the ALSDE websiterestated materials.                                    | Announcements<br>Please join us for the following Webinars:<br>Reporting: 12/19/19 @ 3:00pm: Click Here to Register |  |  |  |
| Mobile App                                                                                                    |                                                                                                    | Webinar Recordings are now available on the Resources tab!                                                          |  |  |  |
| Performance Matters Mobile App Nov<br>Introducing the Performance Matters Mc<br>Dewnload the app to view PD courses as<br>mark your attendance in the learning op                                                                                                    | Available bills App for both IOS and Android devices. both and instructor and a participant, As participant, you can use the scanner to both an instructor, you can take attendance directly in the app. | Required Training<br>You currently have no Required courses.                                                        |  |  |  |
| Control Control C | and an an an an an an an an an an an an an                                                                                                    | Recommended Training You currently have no Recommended courses.                                                     |  |  |  |
| Download the app from the Apple App s During the first login, use the code below                                                                                                    | Rore or the Google Play Store now!<br>and login using your Performance Matters credentials.<br>DH5MQr                                                                                                    |                                                                                                    |  |  |  |
| Resource Guides                                                                                                    | Resource Videos                                                                                                    |                                                                                                    |  |  |  |
| lising the App as an Instructor                                                                                                    | Lising the App as an Instructor                                                                                                    |                                                                                                    |  |  |  |
| pearing and the period of the period of the                                                                                                    | provide and a second second second second                                                                                                    |                                                                                                    |  |  |  |

Make sure your name and the ALSDE ID (TCH Number) is correct. Enter the section end dates from and to. (This is the certificate renewal valid dates.) Click search. If you are renewing a Professional Educator Certificate (Teaching Certificate), click on the clock hours tab and click print.

If you are renewing a Professional Leadership Certificate (Administrative Certificate), you must click on the PLU tab (Local PLUs) and click print. Click on the ACLD PLU tab and click print. You must print both PLUs and ACLD PLUs.

\*Make sure all clock hours or PLUs listed on your printed transcript are during the valid certificate renewal dates.

| Home Courses Transcript External Credit Request Resour<br>My Transcript<br>My Transcript      | ces Administr                                                                       | ation Reporting Staff Management Courses I Am Teaching                                       | Propose A Cours | e                                                                                                    |               |                     |                  |
|-----------------------------------------------------------------------------------------------|-------------------------------------------------------------------------------------|----------------------------------------------------------------------------------------------|-----------------|----------------------------------------------------------------------------------------------------|---------------|---------------------|------------------|
| Search Transcript                                                                             |                                                                                     |                                                                                              |                 |                                                                                                    |               |                     |                  |
| Nama:<br>Employee ID:<br>Sites:<br>Demographics:<br>ALSOE ID:<br>Section Completed Date From: | Test User<br>Test User 0004<br>Etowah Count<br>- <i>Not Set</i> -<br>Test User 0004 | 1.) Make sure your<br>name and ALSDE ID<br>correct (TCH number<br>section Completed Date To: | is<br>r).       |                                                                                                    |               |                     |                  |
| section End Date From:                                                                        |                                                                                     | mmiddlyyyy<br>Section End Date To:                                                           |                 | 2.) Enter the section<br>end date from and<br>to. This is the<br>certificate renewal<br>valid dates. |               |                     |                  |
| All Cick Heurs PLU ACLD PLU Information Only                                                  | ours<br>PLUs.                                                                       | ]                                                                                            |                 |                                                                                                    |               |                     | 5.) Click print. |
| # Course # Section # C                                                                        | ourse Title                                                                         | Start Date End D                                                                             | Date            | Completion Date                                                                                      | Certificate # | Registration Status | Credit Hours     |